# Student Loan Consolidation Guide

## **Table of Contents**

| Welcome                              | 3  |
|--------------------------------------|----|
| Is Consolidation Right for You?      | 3  |
| Preparing to Consolidate             | 4  |
| Gather Information                   | 4  |
| Create an FSA ID                     | 4  |
| Consolidate at StudentAid.gov        | 5  |
| Step 1: Choose Your Loans & Servicer | 7  |
| Step 2: Choose Repayment Plan        | 11 |
| Step 3: Terms and Conditions         | 21 |
| Step 4: Personal Information         | 24 |
| Step 5: Review & Sign                | 27 |
| Step 6: Further Action               | 28 |

## Welcome

Thanks for your interest in student loan consolidation! To help you through the process, we've created this step-by-step guide. The consolidation process is completely free and available to borrowers through the U.S. Department of Education's Federal Student Aid (FSA) website. It's something you can complete on your own, but if you run into any issues, FSA's Student Loan Support Center is available for assistance. Simply call them at 1-800-557-7394.

## Is Consolidation Right for You?

Loan consolidation can be a great solution if you're seeking convenience and ease in managing your student loans. Consolidation gives you:

- One loan
- One fixed interest rate
- One monthly payment
- One student loan servicer—of your choice

However, if you're looking to consolidate you should also consider the following:

- A Direct Consolidation loan's interest rate is the weighted average of your original loans' interest rates, rounded up to the nearest 1/8th of one percent.
- Like a home mortgage or car loan, extending the years of repayment increases the total amount you will have to pay over the life of the loan.
- If any loans you want to consolidate are in a grace period, you can request to delay the processing of your consolidation loan until the end of your grace period. Otherwise, the processing will begin as soon as your documents are received and you'll lose your grace period. Then, once the consolidation loan is completed, you'll be required to immediately begin paying it back.
- Direct Parent PLUS loans are not eligible for certain repayment plans and their inclusion in the consolidation process will make the new loan ineligible for certain plans (e.g., Pay As You Earn (PAYE) or Income- Based Repayment (IBR) plans).
   However, they are eligible for an Income- Contingent Repayment (ICR) plan.
- You may lose certain federal student loan benefits like eligibility for subsidized interest, deferment options, or loan forgiveness. Please check the <u>Loan Consolidation</u> page on StudentAid.gov for more details.

## **Preparing to Consolidate**

## **Gather Information**

Before consolidating, you'll need to gather some information. First, make sure you have your basics on hand, along with some **less** common pieces of information.

- Permanent address
- Telephone numbers
- Email address
- Social Security Number
- Driver's license number
- Employer information (if you're working)
  - Address
  - Telephone number

Finally, you'll also need to gather information for two references. They can be anyone: family, friends, relatives, etc. However, they cannot live at the same location as you or each other. Consolidation requires the following information for both references:

- Address
- Telephone numbers
- Email address

## Create an FSA ID

• The next step is to create your own Federal Student Aid ID (FSA ID). You can skip this step if you already have an FSA ID.

Navigate to FSAID.ed.gov to get started.

- On the first page you'll create a username and password. Be sure to write it down so you can refer back to it later
- Next, enter your personal and contact information. Then, you'll be prompted to create a series of security questions and answers in case you're ever locked out of your account. Keep this information for your records.
- Finally, the site will ask you to verify your phone number and email. Codes will be emailed and texted to you and you'll be prompted to verify them. Enter in each code you receive to finish verifying your account.

If you run into any issues creating your FSA ID, please call the Federal Student Aid Information Center at 1-800-4-FED-AID (1-800-433-3243). There is also a handy video tutorial you can watch by following this link: <u>How to Create Your FSA ID</u>.

## Consolidate at StudentAid.gov

Now that your FSA ID has been fully verified, it's time to start the consolidation process.

Navigate to <u>StudentAid.gov</u> and log in using your FSA ID and password.

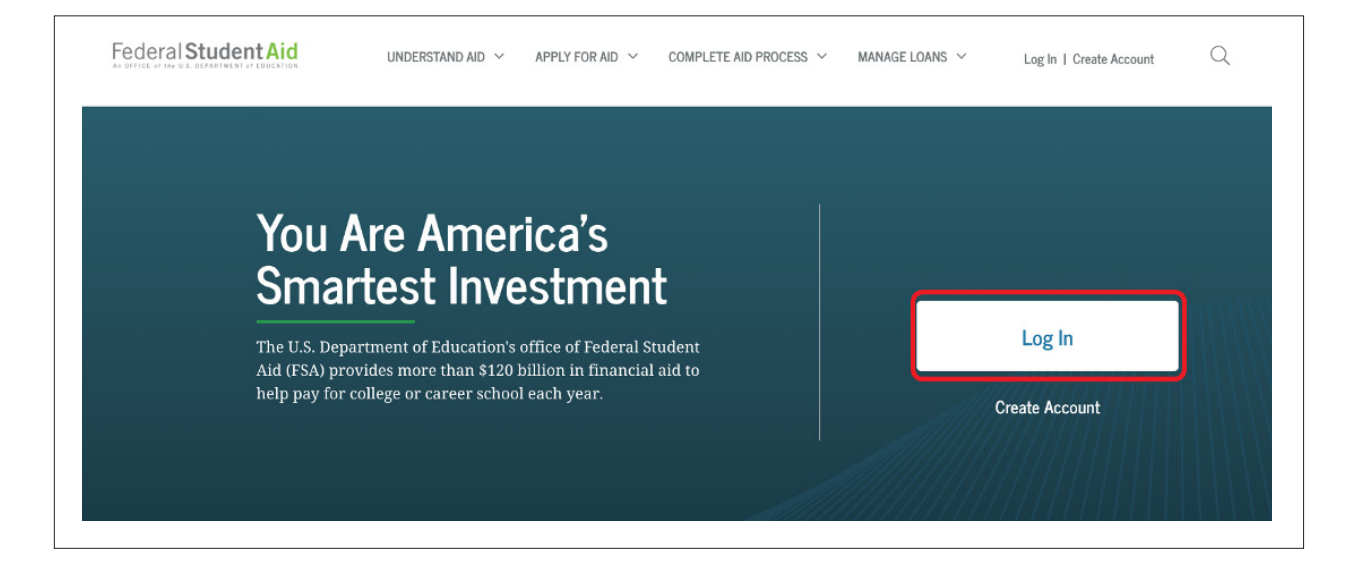

Once logged in, open the **I'm in Repayment Section** under **My Checklists** and click the link for **Complete Consolidation Loan Application & Promissory Note**.

| I'M PREPARING FOR SCHOOL                                                 | • |
|--------------------------------------------------------------------------|---|
| I'M IN SCHOOL                                                            | C |
| I'M IN REPAYMENT                                                         | G |
| Complete Exit Counseling (for students who recently finished school)     |   |
| Learn about your responsibilities when repaying your loan                |   |
| <u>Complete Consolidation Loan Application and Promissory Note</u>       |   |
| Weigh the pros and cons to decide whether consolidation is right for you |   |
| Use Loan Simulator                                                       |   |
| Estimate monthly payments and compare repayment options                  |   |
| Find Out Where to Make a Payment                                         |   |
| Learn how to make payments toward your student loans                     |   |
| Apply/Recertify/Change Income-Driven Repayment Plan                      |   |
| Apply for a plan based on your income and family size                    |   |
| Use the Public Service Loan Forgiveness (PSLF) Help Tool                 |   |
| Use the tool to help you complete the forms required for this program    |   |

You'll be presented with some details and a few instructions on consolidation. Read through them and click **Start** when you're ready. **Make sure to have your all of your materials handy before beginning. The application must be completed in one sitting. If you navigate away at any point, you will need to start the consolidation all over again!** FSA suggests planning for about 30 minutes to complete the application.

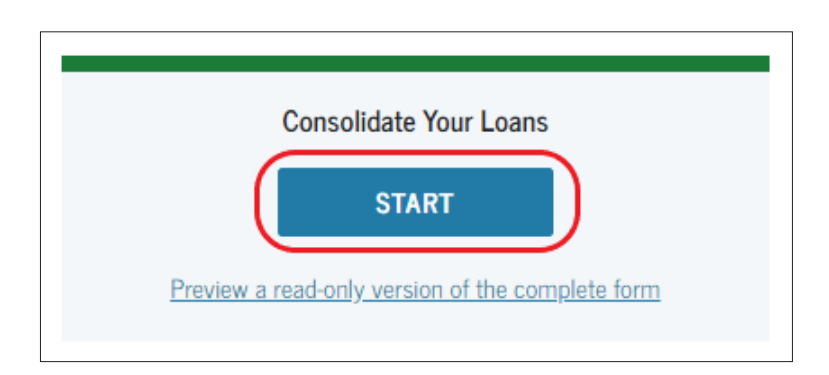

## Step 1: Choose Your Loans & Servicer

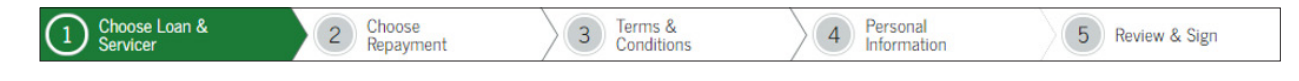

## **Choose Loans**

The first step in consolidation is to choose which loans you want to have consolidated. The application pulls all the information available on your federal student loans from the National Student Loan Data System (NSLDS) and calculates your Total Educational Indebtedness.

| Se | Select the Loans to Consolidate<br>Your Total Educational Indebtedness 😧 : \$45,386 |           |                                            |              |               |  |
|----|-------------------------------------------------------------------------------------|-----------|--------------------------------------------|--------------|---------------|--|
|    | ✓                                                                                   | Loan Type | Loan Servicer                              | Loan Balance | Interest Rate |  |
|    | ✓                                                                                   | E 😧       | DEPT OF ED/GREAT LAKES<br>Loan Details (   | \$ 4,777     | 6.25%         |  |
|    | ✓                                                                                   | K 😧       | DEPT OF ED/GREAT LAKES<br>Loan Details (   | \$ 12,948    | 6.25%         |  |
|    | ✓                                                                                   | L 😧       | DEPT OF ED/GREAT LAKES<br>Loan Details (   | \$ 11,191    | 5.31%         |  |
|    | ✓                                                                                   | L 😧       | DEPT OF ED/GREAT LAKES<br>Loan Details (^) | \$ 8,458     | 6.0%          |  |
|    | ✓                                                                                   | L 😧       | DEPT OF ED/GREAT LAKES<br>Loan Details.    | \$ 8,012     | 6.6%          |  |

The chart details the loan type, current loan servicer, loan balance and interest rate. Hover your mouse over each loan for more details and contact information for the current servicer.

By default, all loans are included in consolidation. You can uncheck a loan's box on the left-hand side if you don't want to include it in your consolidation.

Any loans you have received through the Perkins Loan program are detailed in a separate section underneath your regular loans. Consolidation can impact the cancelation of any Perkins loans if you were working towards that. Contact your current servicer if you have any questions on Perkins loans.

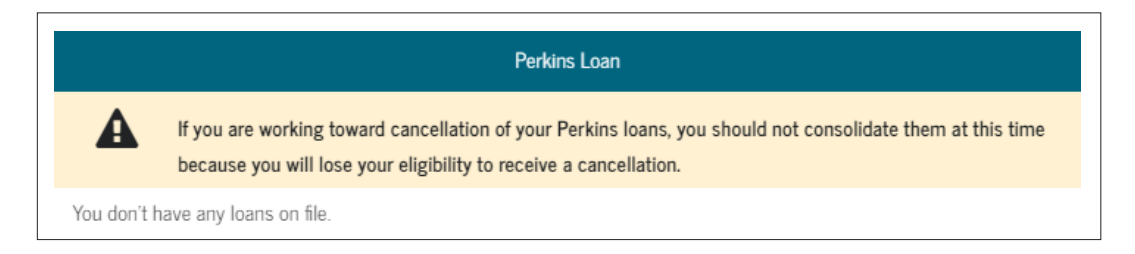

If there are any federal student loans that are not included in the tables above, you can manually enter them by clicking the **Add Loans** button. The loan information will be verified with the current servicer before the application is processed to ensure accuracy. Keep in mind, Private Loans are not eligible for consolidation.

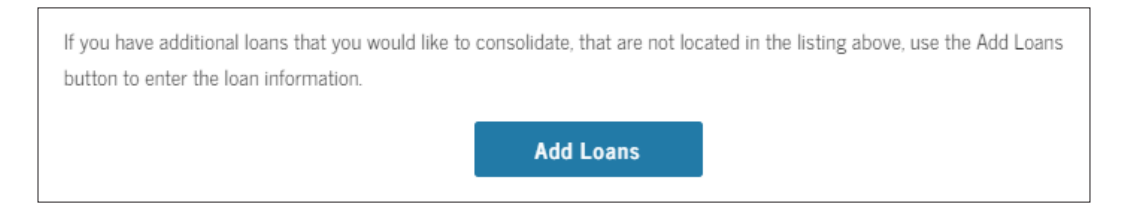

Finally, you will be presented with the total loan balance of your new Direct Consolidation Loan and the combined interest rate. The interest rate is a weighted average of all the separate federal student loans that are to be included in the new consolidated loan, rounded to the next 1/8%.

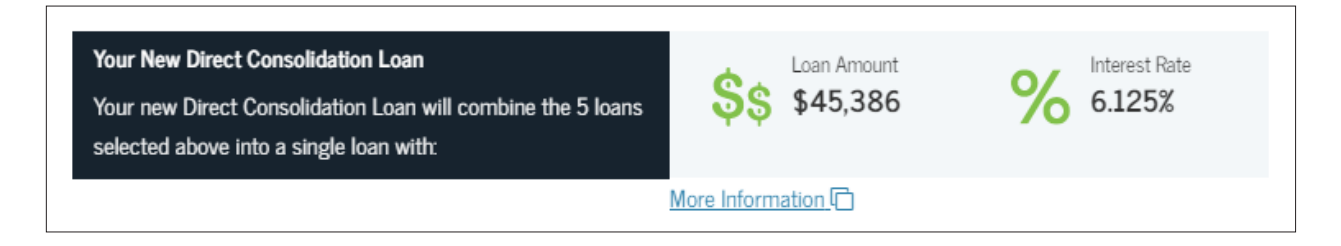

## **Delayed Processing for Loan in Grace**

The next section deals with how the application is processed if you have student loans in their grace period. A grace period is 6-month window after leaving school where payments are not due on a student loan.

Normally, the new consolidated loan will have payments due immediately upon completing the consolidation process. You can delay processing your consolidation application when you have loans in their grace period for a selected number of months. However, if none of the loans being consolidated are in their grace period, your consolidation will process immediately.

If you prefer to not delay processing for loans in their grace period, simply choose **Do Not Delay Processing**.

| servicer to delay processing your consolidation application, indicate the                                                         |                                                                    |   |
|----------------------------------------------------------------------------------------------------|--------------------------------------------------------------------|---|
|                                                                                                    | not delay processing 🗸 🗸                                           | * |
| length of time you would like to delay processing by choosing from the<br>dropdown box at the right. More Information ( upon upon | Your servicer will begin processing your application upon receipt. |   |
| IMPORTANT NOTE:                                                                                                    |                                                                    |   |

## **Public Service Loan Forgiveness**

Next, you can select if you wish to be considered for the Public Service Loan Forgiveness program. More information on the program and its qualifications can be found on the <u>Public Service Loan Forgiveness</u> page on FSA's website. If you believe you're eligible for the program be sure to check **Yes**.

| Have you been or are you seeking to be <b>employed full-time by a public</b> | O Var                      |                        |
|------------------------------------------------------------------------------|----------------------------|------------------------|
| service organization and are you consolidating for the purposes of Public    | U les                      |                        |
| Service Loan Forgiveness (PSLF)? More Information About PSLF 🗇               |                            |                        |
| IMDADTANT NATE.                                                              |                            |                        |
| IMPORTANT NOTE.                                                              |                            |                        |
| If you answer "No" now and your circumstances change, you can apply for PS   | LF at a later date. For mo | re information discuss |
|                                                                              |                            |                        |

If you check **No** you still have the option to contact your new servicer about enrolling in the program at a later date.

If you check Yes you'll be prompted to print and submit a <u>Public Service Loan Forgiveness</u> (<u>PSLF</u>): <u>Employment Certification Form</u> to help determine your eligibility for the PSLF program.

## **Servicer Selection**

The final step on this page is selecting who you want to service your new Direct Consolidation Loan. Click the **Federal Loan Servicers** drop-down menu on the right-hand side of the page to review your choices and make your decision.

| Choose one of the federal loan servicers listed below to complete the<br>consolidation and then service your Direct Consolidation Loan. The<br>servicers listed are the U.S. Department of Education's consolidation<br>servicers and Not For Profit Consolidation Servicers. | Federal Loan Servicers - Select -                                                            | * Ne<br>Gr                   | Select -<br>elnet<br>ranite State - GSMR                                                          |
|----------------------------------------------------------------------------------------------------|----------------------------------------------------------------------------------------------|------------------------------|---------------------------------------------------------------------------------------------------|
| <b>NOTE:</b><br>The current servicer of the loans that you want to consolidate may be one servicer is listed, you may choose to keep your current servicer for your ne different servicer.                                                                                    | of the listed consolidation servicers. If your of w Direct Consolidation Loan, or you may ch | urrent Fe<br>bose a Na<br>Gr | SLA Servicing<br>IdLoan Servicing (PHEAA)<br>avient<br>reat Lakes Educational Loan Services, Inc. |
| Exit                                                                                                    | Continue                                                                                     | HE<br>Co<br>MO               | ESC/EdFinancial<br>prnerStone<br>OHELA                                                            |

Something to note is that your application may be reviewed and processed by another servicer. You may be receiving correspondence from that entity as they act as your Loan Originator to process your consolidation application and keep you informed during the process. The servicer you select will then take over and handle the servicing of the loan once the application process is complete.

If the servicer you select has their applications processed by another company in this way, you should receive a notification like this:

|                                                                                                    | Close X   |
|----------------------------------------------------------------------------------------------------|-----------|
| ADDITIONAL SERVICER INFORMATION                                                                                                    |           |
| You have selected Granite State - GSMR to service your new Direct Consolidation Loan                                                                                                    |           |
| Please note that while Granite State - GSMR will ultimately be the servicer for your Direct Consolidatio<br>Loan, the initial processing will be handled by Navient. During this initial process, you will work with an<br>receive communication from Navient. | on<br>nd  |
| Once processing of your Direct Consolidation Loan has been completed, it will be forwarded to Granit<br>State - GSMR, and your new Direct Consolidation Loan will be serviced by Granite State - GSMR from<br>point forward.                                   | e<br>that |
| Close                                                                                                    |           |

After you've chosen a servicer, be sure to review the rest of the information and click **Continue**.

## Step 2: Choose Repayment Plan

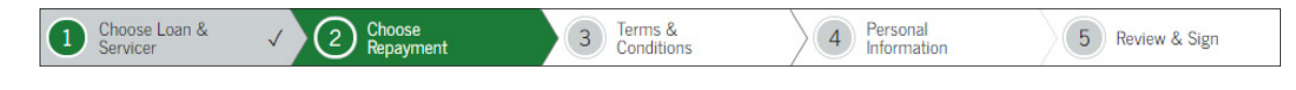

### **Repayment Plan Estimator**

Step 2 of the consolidation application involves choosing your new post-consolidation repayment plan. You will always have at least two repayment plans to choose from: the Standard and the Graduated plans.

| 88,770 over 300 mont | hs                                                       | \$296 - \$296/r                                                                       | nonth                                                                                                    |
|----------------------|----------------------------------------------------------|---------------------------------------------------------------------------------------|----------------------------------------------------------------------------------------------------|
| Last Monthly         | Total Amount                                             | Projected Loan                                                                        | Repayment                                                                                                    |
| Payment              | Paid                                                     | Forgiveness                                                                           | Period                                                                                                    |
| \$296                | \$88,770                                                 | -                                                                                     | 300 months                                                                                                    |
| 96,516 over 300 mont | hs                                                       | \$232 - \$442/1                                                                       | month C                                                                                                    |
| Last Monthly         | Total Amount                                             | Projected Loan                                                                        | Repayment                                                                                                    |
|                      | Dett                                                     | Forgivopocc                                                                           | Daviad                                                                                                    |
| Payment              | Paid                                                     | rorgiveness                                                                           | Period                                                                                                    |
|                      | Last Monthly<br>Payment<br>\$296<br>96,516 over 300 mont | Last Monthly Total Amount<br>Payment Paid<br>\$296 \$88,770<br>96,516 over 300 months | Last Monthly Total Amount Projected Loan<br>Payment Paid Forgiveness<br>\$296 \$88,770 -<br>\$232 - \$442/n<br>96,516 over 300 months |

Depending on your loan balance, you may also be able to choose from the Extended and the Extended Graduated plans. For more information on these plans, you can visit

FSA's website <u>here</u> or click **More Information** at the bottom of each plan.

For example, here is additional information on the Graduated plan:

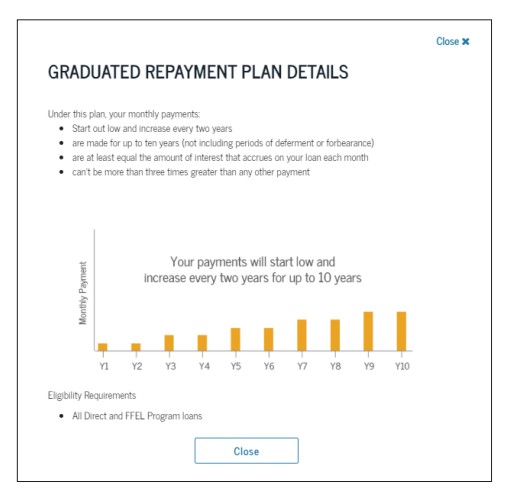

## **Income-Driven Repayment Estimator**

With consolidation, you also have the choice of applying for a number of different incomedriven repayment (IDR) plans such as:

- Income-Based Repayment (IBR)
- Income-Contingent Repayment (ICR)
- Pay-As-You-Earn (PAYE)
- IBR for New Borrowers
- Revised Pay-As-You-Earn (REPAYE).

Note: ICR is the only IDR plan available if any of the loans being consolidated are Parent PLUS loans.

You must select an IDR plan if you are consolidating any defaulted federal student loans and are not currently in a "satisfactory payment arrangement" with the current loan holder. If you don't select an IDR plan, the defaulted loan will be excluded from your new consolidated loan. Contact your collection agency if you have any questions.

All of the IDR plans use the same basic information, but each has a slightly different calculation for qualification. Near the top of the page, enter your Adjusted Gross Income, Family Size, State of Residence, Tax Filing Status, and, if necessary, your spouse's total loan balance to see which IDR plans you may qualify for.

| Repayment Estimator                 |             |                                |                        |
|-------------------------------------|-------------|--------------------------------|------------------------|
| Consolidation Loan<br>Balance       | \$45386     | Select your tax filing status: | Married Filing Jointly |
| Spouse Loan Balance:                | 15000       | Family Size 😮                  | 2                      |
| Combined Adjusted<br>Gross Income 🚱 | 40000       |                                |                        |
| State of Residence                  | WISCONSIN ~ |                                |                        |

The estimates for your payments are located below the other offered repayment plans. Keep in mind, you may not qualify for all plans. Click **More Information** to see if you qualify. If you select a plan that you do not qualify for, your new servicer will place you in the repayment plan with the lowest monthly payment amount based on your information.

| Revised Pay As You Earn (REPAYE)<br>You will pay a total of \$79,320 over 300 months  | \$92 - \$528/month  | 0 |
|---------------------------------------------------------------------------------------|---------------------|---|
| Pay As You Earn (PAYE)<br>You will pay a total of \$51,282 over 240 months            | \$92 - \$384/month  | 0 |
| Income-Based Repayment (IBR)<br>You will pay a total of \$98,971 over 286 months      | \$137 - \$507/month | 0 |
| IBR for New Borrowers<br>You will pay a total of \$51,282 over 240 months             | \$92 - \$384/month  | 0 |
| Income-Contingent Repayment (ICR)<br>You will pay a total of \$89,281 over 287 months | \$265 - \$337/month | 0 |

\*Under the Standard and Graduated repayment plans, consolidation loans have repayment periods that range from 10 to 30 years, depending on your total education loan indebtedness. For example, if your total education loan indebtedness exceeds \$60,000, your repayment period will be 30 years (360 months).

IBR for New Borrowers: In the repayment plan estimates above, two rows contain information about the IBR Plan. Your loan servicer will determine whether you are eligible for IBR with terms and conditions that are available to new borrowers or whether you are eligible for IBR with terms and conditions that are available to all other borrowers.

Projected Loan Forgiveness: Under the Income-Driven Repayment plans, you may have the remaining balance of your loan forgiven if your loan is not repaid in full after 240 months (20 years) or 300 months (25 years), depending on the plan you choose, and if other conditions are met (see Eligibility Requirements in the Terms & Conditions). Your Projected Loan Forgiveness will be \$0 if we estimate that you will repay your loan balance in full within 240 or 300 months.

Projected Loan Forgiveness for PSLF: Under the Public Service Loan Forgiveness (PSLF) program, you may qualify for forgiveness of the remaining balance due on your William D. Ford Federal Direct Loan (Direct Loan) Program loans after you have made 120 qualifying payments on those loans while employed full-time by certain public service employers. You must have made 120 separate monthly payments after Oct. 1, 2007, on the Direct Loans for which you are requesting forgiveness. In general to have a loan balance after 10 years, the 120 required payments should be while making reduced monthly payments under an Income-Driven Repayment plan. However, PSLF qualifying payments can also be made on a 10-year Standard Repayment Plan or any other Direct Loan Program repayment plan where the monthly payment is at least equal to the monthly payment amount that would have been required under the 10-year Standard Repayment Plan.

How did we calculate these estimated payments? More Information

Finally, you will see a drop-down menu near the bottom of the page where you will actually choose your new repayment plan.

\*\* Don't click Exit unless you want to start all over again! Clicking Exit will exit you out of the consolidation application entirely and you will have to start all over. \*\*

| Repayment Plan Request                                            |            |   |
|-------------------------------------------------------------------|------------|---|
| Choose the repayment plan for your new Direct Consolidation Loan: | - Select - | ~ |
| Exit                                                              | Continue   |   |

Next we'll move on to verifying income and qualifications for the IDR plans. You'll be asked for some more information on your current situation before being linked to the IRS to retrieve income documentation.

\*\*\*If you chose the Standard, Graduated, Extended, or Extended Graduated plans, please skip ahead to Step 3: Terms and Conditions. \*\*\*

## Employment Information, Family Size, Marital Status (IDR Only)

If you selected one of the IDR plans, the next page will ask you to verify a few more pieces of information.

First, the application asks if you work for a non-profit or government organization. If you choose yes, you will be prompted to complete an Employment Certification Form (ECF) after the consolidation application has been completed.

| Employment Information                                                                                                    |                 |
|----------------------------------------------------------------------------------------------------|-----------------|
| Do you work for a non-profit or government organization?<br>Yes                                                                                                    |                 |
| O No                                                                                                    |                 |
| If you are on or enter an income-driven repayment plan, you may be eligible to have your loans forgiven after 10 years of qualifying employment and paymer<br>submit an Employment Certification Form (ECF) to find out if your employment and payments qualify. Visit <u>StudentAid.gov/publicservice</u> to learn more. | its. You should |

Next, the application asks for information about other people that you support, specifically children and other dependents. Don't include yourself or your spouse in either field. Keep in mind that you can include children in college or who live elsewhere, as long as they receive half of their support from you. Those included in the "Other Dependents" field MUST live with you to be included.

| Family Size                                                                                                    |
|----------------------------------------------------------------------------------------------------|
| The following questions will be used to calculate your family size 2. Do not include yourself or your spouse (if applicable) in your responses to these questions. You and your spouse, as appropriate, are automatically included in your family size. |
| Dependent Children                                                                                                    |
| How many children, including unborn children, are in your family and receive more than half of their support from you?                                                                                                    |
| 0 ~                                                                                                    |
| Other Dependents                                                                                                    |
| How many other people, excluding your spouse and children, live with you, and receive more than half of their support from you?                                                                                                    |
| 0 ~                                                                                                    |
| Note: Remember, any person who knowingly makes a false statement or misrepresentation on this form can be subject to penalties including fines, imprisonment, or both.                                                                                  |

The final information needed for this page relates to your marital status. You'll need to verify if you are married and whether or not you want to repay your Direct Loans jointly with your spouse if placed on the ICR plan. If you choose yes, please contact your servicer for more information post-consolidation.

\*\* Don't click Exit unless you want to start all over again! Clicking Exit will exit you out of the consolidation application entirely and you will have to start all over. \*\*

| What is your marital status?                 |                        |                         |         |   |  |
|----------------------------------------------|------------------------|-------------------------|---------|---|--|
| Married                                      |                        |                         |         |   |  |
| Single                                       |                        |                         |         |   |  |
| If placed on the ICR plan, do you want O Yes | to repay your Direct I | Loans jointly with your | spouse? |   |  |
| O No                                         |                        |                         |         |   |  |
|                                              | Г                      | East                    |         | 0 |  |

## Access IRS Tax Return Information (IDR Only)

The next step will have you retrieve your most recent IRS tax returns to fulfill income documentation. Don't worry if you haven't filed taxes or your income has changed! There are fields in the process where you can indicate that later. For now, click Link to IRS.

| You are required to supply income information t                                                                                                    | to determine your eligibility and calculate your monthly payment amount under an income-driven repayment plan. The IRS Data                       |
|----------------------------------------------------------------------------------------------------|----------------------------------------------------------------------------------------------------|
| Retrieval Tool allows you to transfer your IRS ta                                                                                                    | ax return information directly into your application, eliminating the need to provide additional supporting documentation about                   |
| your income. On the IRS Web site, enter the req                                                                                                    | quested information to transfer your IRS tax return information. You will be able to return to StudentAid.gov from the IRS Web sit                |
|                                                                                                    |                                                                                                    |
|                                                                                                    |                                                                                                    |
| Note: Your StudentAid.gov session will time out                                                                                                    | t after 30 minutes. If you do not return from the IRS Web site within that time, this request will be cancelled and you will have to              |
| Note: Your StudentAid.gov session will time out<br>start your electronic request from the beginning                                                      | t after 30 minutes. If you do not return from the IRS Web site within that time, this request will be cancelled and you will have to<br>g         |
| Note: Your StudentAid.gov session will time out<br>start your electronic request from the beginning<br>Click on Link to IRS below to navigate to the IRS | t after 30 minutes. If you do not return from the IRS Web site within that time, this request will be cancelled and you will have to<br>g.<br>IS. |
| Note: Your StudentAid.gov session will time out<br>start your electronic request from the beginning<br>Click on Link to IRS below to navigate to the IRS | t after 30 minutes. If you do not return from the IRS Web site within that time, this request will be cancelled and you will have to<br>g.<br>IS. |
| Note: Your StudentAid.gov session will time out<br>start your electronic request from the beginning<br>Click on Link to IRS below to navigate to the IRS | t after 30 minutes. If you do not return from the IRS Web site within that time, this request will be cancelled and you will have to g. IS.       |

|                                                            |                                                |                               |                                      |                 | Close 🗙         |
|------------------------------------------------------------|------------------------------------------------|-------------------------------|--------------------------------------|-----------------|-----------------|
| You are now leaving Studer                                 | ntAid.gov.                                     |                               |                                      |                 |                 |
| Click Link to IRS below to b                               | e transferred to the                           | e IRS Web sit                 | в.                                   |                 |                 |
| Otherwise, click Exit and ye<br>be able to complete the re | ou will be returned to<br>quest electronically | o the Income<br>without first | -Driven Repayme<br>visiting the IRS. | ent Plan Reques | t. You will not |
|                                                            | Exit                                           |                               | LINK TO IR                           | s               |                 |

\*\* Don't click Exit unless you want to start all over again! Clicking Exit will exit you out of the consolidation application entirely and you will have to start all over. \*\*

| ØIRS                                            | Return to Federal Student Aid   Help   Logout 🕼   Esp                                                                     |
|-------------------------------------------------|----------------------------------------------------------------------------------------------------|
|                                                 |                                                                                                    |
|                                                 | Get My Federal Income Tax Information                                                                                     |
|                                                 | See our Privacy Notice regarding our request for your personal information.                                               |
| Enter the following inf                         | formation from your most recent Federal Income Tax Return. 🕜                                                              |
| However, if you have r<br>driven repayment requ | not filed a federal income tax return in the last 2 years, return to Federal Student Aid to complete your income<br>uest. |
| All fields are required u                       | nless marked otherwise.                                                                                                   |
| First Name                                      |                                                                                                    |
|                                                 |                                                                                                    |
| Last Name                                       |                                                                                                    |
| Social Security Numb                            | er                                                                                                    |
| No input required                               |                                                                                                    |
|                                                 |                                                                                                    |
| Date of Birth                                   |                                                                                                    |
| MM/DD/YYYY                                      | 4-0                                                                                                    |
|                                                 |                                                                                                    |
| Filing Status 🕐                                 |                                                                                                    |
|                                                 |                                                                                                    |

Next, you will be prompted for your address. Enter it exactly how it appeared when you last filed your taxes. If it differs in any way, you may be unable to locate the right records.

If you have done everything correctly, the IRS website should locate your tax returns and prepare them to be loaded into the consolidation application. Note that although information is retrieved and loaded to your application, the information presented to you is limited in detail.

Once you have read this information, click the **Transfer My Tax Information into the Application on Federal Student Aid** checkbox and click Transfer Now. Your tax information should be automatically transferred to your consolidation application.

If you do not want to transfer your information, you can click the **Do Not Transfer My Tax Information and Return to the Application on Federal Student Aid** checkbox and click Do Not Transfer. Keep in mind, you will need to complete an application and submit proof of income to be placed in an IDR plan post- consolidation.

| 2018 Federal Income                                                                                                    | Tax Information                                                                                                    |
|----------------------------------------------------------------------------------------------------|----------------------------------------------------------------------------------------------------|
| Based on the information you provided, the Interna<br>below, the IRS will securely transfer your tax inform<br>your application on Federal Student Aid.                                                                               | I Revenue Service (IRS) located your income tax return. With your permission<br>nation to the U.S. Department of Education (ED) to answer the income questions on |
| For your protection, the IRS will not display your ta:<br>DRT; therefore, ED is unable to display your tax inf                                                                                                    | x information and will further encrypt any tax information transferred using the IRS<br>formation on your income-driven repayment plan application.               |
| The data retrieved from your tax return is limited to                                                                                                    | the items listed below as you reported to the IRS:                                                                                                    |
| Tax Year                                                                                                    | Type of Return Filed                                                                                                    |
| Name(s)                                                                                                    | Adjusted Gross Income                                                                                                    |
| Social Security Number                                                                                                    | IRS Exemptions                                                                                                    |
| Refer to your tax records if you have a question ab                                                                                                    | out the values you reported.                                                                                                    |
| Transfer My Tax Information into the Application                                                                                                    | n on Federal Student Aid 🕐                                                                                                    |
| The tax information provided will populate the inc<br>application on Federal Student Aid. After the infor<br>your IRS session will end, and you will return to y<br>Federal Student Aid. Check this box if you are ch<br>information. | ome information on your TRANSFER NOW ®<br>mation is transferred,<br>rour application on<br>oosing to transfer your                                                |
| Do Not Transfer My Tax Information and Return                                                                                                    | to the Application on Federal Student Aid 🝞                                                                                                    |
| By clicking the "Do Not Transfer" button, you are<br>your tax information electronically. Your IRS session                                                                                                    | choosing not to transfer DO NOT TRANSFER                                                                                                    |

## Spouse Information, IRS Income Confirmation (IDR Only)

The final page of this IDR section will ask you to answer a few more questions about your current situation. First, you may be asked if you file your income tax returns jointly with your spouse if you did not successfully retrieve them from the IRS. Next, if you indicated you were married, you'll be asked if you're currently separated from your spouse. If you answer no, then you'll be asked if you're able to access information regarding your spouse's income and if you're able to have them sign the application.

| opouser                                    | in or nation                                                                                                    |
|--------------------------------------------|----------------------------------------------------------------------------------------------------|
| Did you file j                             | iointly with your spouse?                                                                                                    |
| Yes                                        |                                                                                                    |
| O No                                       |                                                                                                    |
| Are you sepa                               | arated from your spouse?                                                                                                    |
| O Yes                                      |                                                                                                    |
| O No                                       |                                                                                                    |
| Are you able                               | to access information about your spouse's income and able to have your spouse sign this application?                                                                                                    |
| Yes                                        |                                                                                                    |
| O No                                       |                                                                                                    |
| Based on yo<br>documentati<br>being consid | ur response to this question, your spouse will be required to co-sign your application and provide<br>ion of his or her income. This income documentation will only be used by your loan servicer while you are<br>lered for or are repaying your loans under the REPAYE plan. |

Based on the answers to these questions, your spouse may need to co- sign an application for the IDR payment plan you selected. Don't worry though; signing an IDR application does not make your spouse liable for your student loans. Instead, it just means your new servicer will take into account both your and your spouse's income and combined student loan balance when calculating monthly payments. To have a spouse co-sign the application, they will need to create their own FSA ID and log on to StudentAid.gov after the consolidation application is submitted. Your spouse will need to click on the <u>Co-sign a Spouse's Income Driven Repayment Plan Application</u> link which can be found by hovering over the **Manage Loans** drop-down at the top of the page and following the prompts.

| ederal Student Aid                                                                   | UNDERSTAND AID                                                                          | ✓ APPLY FOR AID ✓ COMPLETE AID PROCESS ✓                                                                                                    | MANAGE LOANS V                                                                                                    |
|--------------------------------------------------------------------------------------|-----------------------------------------------------------------------------------------|----------------------------------------------------------------------------------------------------|----------------------------------------------------------------------------------------------------|
| Section Overview<br>About Loan<br>Repayment<br>Who's My Servicer?<br>Repayment Plans | Complete Exit<br>Counseling<br>Make a Payment<br>Loan Simulator<br>Consolidate My Loans | Lower My Payments<br>Apply for an Income-Driven Repayment Plan<br>Co-sign Your Spouse's Income-Driven Repayment Plan<br>Application<br>Get Temporary Relief | Qualify for Loan Forgiveness<br>Public Service Loan Forgiveness<br>Teacher Loan Forgiveness<br>Closed School Discharge<br>Perkins Loan Cancellation and<br>Discharge |

The next step is certifying your income information. If your income or your spouse's income (when applicable) has not decreased since you last filed your taxes, then click **No**. That should be all you need to do on this page.

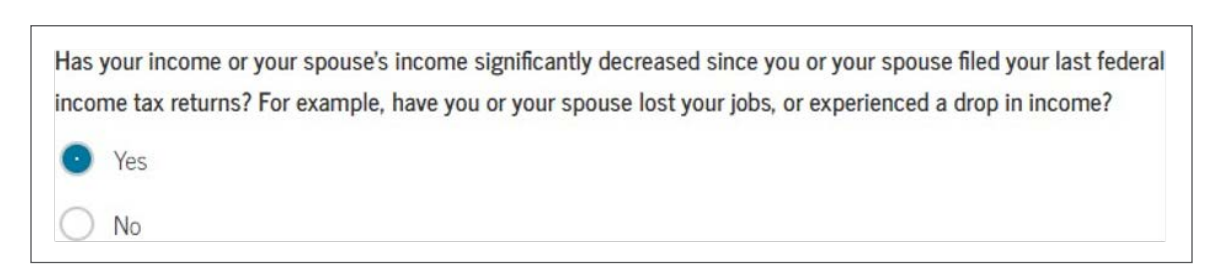

If you or your spouse's income has changed, you will be prompted to verify if you have taxable income and if your spouse has taxable income. If the answers to these questions are **Yes**, you'll need to submit a copy of the IDR application (which will be available to print after completing the consolidation application) and proof of income for you and/or your spouse.

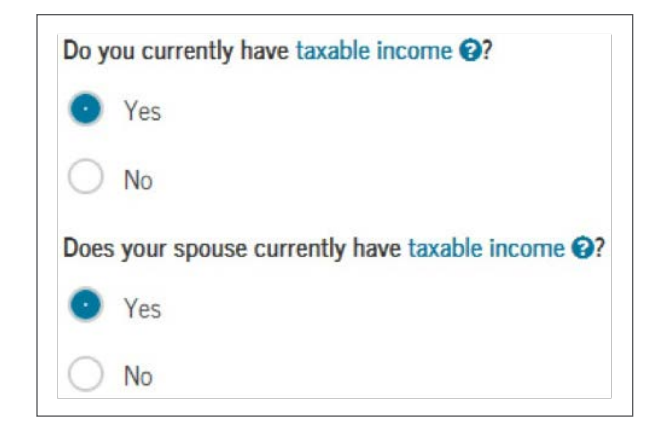

Alternate income information comes in many different forms. The easiest document to obtain for most people is a recent paystub from within the last 90 days. Take a look at the chart below to see what works in your situation. Once you know what you need, click **Continue**.

#### Alternative Documentation of Income

Based on your responses to the questions about your income and marital status, you must provide documentation of your income directly to your loan servicer. Your spouse will be required to co-sign your application and provide documentation of his or her income. Whether your spouse's income can be transmitted to your loan servicer electronically will depend on your spouse's answers to the questions in the co-signer application.

#### This is the income you must document:

- You must provide documentation of all taxable income that you and your spouse (if applicable) currently receive.
- Taxable income includes income from employment, unemployment income, dividend income, interest income, tips, and alimony.
- Do not provide documentation of untaxed income such as Supplemental Security Income, child support, or federal or state public assistance.

#### This is how your document your income:

- Documentation will usually include a pay stub or a letter from your employer listing your gross pay.
- Write on your documentation how often you receive the income, for example, "twice per month" or "every other week".
- You must provide at least one piece of documentation for each source of taxable income
- If documentation is unavailable or you want to explain your income, attach a signed statement explaining each source of income and giving the name and the address of
  each source of income.
- Copies of original documentation are acceptable.
- The date on any supporting documentation you provide must be no older than 90 days from the date you sign this form.

Contact your new servicer if you have any questions about what income documentation is needed for your situation.

## **Step 3: Terms and Conditions**

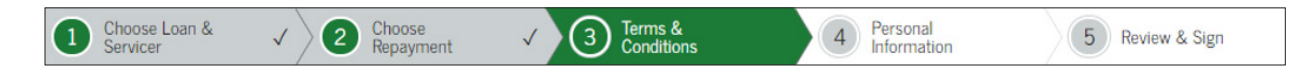

### **Overview**

Step 3 of the consolidation application involves reading through the Terms and Conditions. This step is generally divided into five sections that explain the rights and responsibilities that come along with your new loan.

## Borrower Understandings, Certifications, and Authorizations

This section details what you should know about the loan, that you are certifying the accuracy of the information provided, and what you are authorizing by signing the consolidation application.

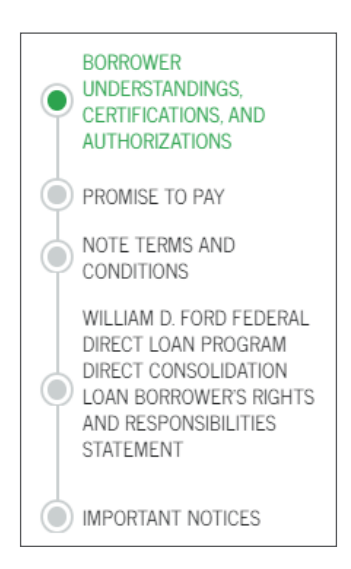

| BORROWER<br>UNDERSTANDINGS,<br>CERTIFICATIONS, AND                     | Borrower:                                                                                                    | Social Security Number:                                                                                                 |
|------------------------------------------------------------------------|----------------------------------------------------------------------------------------------------|----------------------------------------------------------------------------------------------------|
| PROMISE TO PAY                                                         | BORROWER UNDERSTANDINGS, CE                                                                                            | ERTIFICATIONS, AND AUTHORIZATIONS                                                                                       |
| CONDITIONS                                                             | 22. I understand that:                                                                                                 |                                                                                                    |
| WILLIAM D. FORD FEDERAL<br>DIRECT LOAN PROGRAM<br>DIRECT CONSOLIDATION | A. Applying for a Direct Consolidation Loan does not a<br>will provide me with:                                        | obligate me to agree to take the loan. The U.S. Department of Education (ED)                                            |
| AND RESPONSIBILITIES<br>STATEMENT                                      | <ul> <li>The deadline by which I must notify ED if I wan<br/>of the loans that ED has verified; and</li> </ul>         | t to cancel the Direct Consolidation Loan, or if I do not want to consolidate any                                       |
| MPORTANT NOTICES                                                       | <ul> <li>A notice containing information about the loan:<br/>through ED's National Student Loan Data System</li> </ul> | s and payoff amounts that ED has verified with the holders of my loans or<br>m (NSLDS) before the actual payoffs occur. |

## Promise to Pay

This section details the new loan's promissory note. It lays out the terms for how the principal, interest, collection fees, etc. are handled.

| PROMIS        | SE TO PAY                                                                                                    |
|---------------|----------------------------------------------------------------------------------------------------|
| 25. I promis  | se to pay ED all sums disbursed under the terms of this Note to pay off my prior loan obligations, plus interest and other      |
| charges       | s and fees that may become due as provided in this Note.                                                                        |
| 26. If I do n | not make a payment on my Direct Consolidation Loan when it is due, I will also pay reasonable collection costs, including       |
| but not       | limited to attorney fees, court costs, and other fees.                                                                          |
| 27. My sigr   | nature on this Note serves as my authorization to pay off the balances of the loans I have selected for consolidation as        |
| provide       | ad by the holders of the loans.                                                                                                 |
| 28. I will no | t sign this Note before reading the entire Note, even if I am told not to read it, or told that I am not required to read it. I |
| am enti       | itled to an exact copy of this Note and the Borrower's Rights and Responsibilities Statement.                                   |
| 29. My sigr   | nature certifies that I have read, understand, and agree to the terms and conditions of this Note, including the Borrower       |
| Undersi       | tandings, Certifications, and Authorizations section, and the Borrower's Rights and Responsibilities Statement.                 |
| I UNDERST     | AND THAT THIS IS A LOAN THAT I MUST REPAY.                                                                                      |

## Note Terms & Conditions

This section has information regarding the Terms and Conditions of the loan that you are agreeing to. It goes into some of the regulations surrounding the consolidation loan as well as technical definitions and other information.

| NOTE TERMS AND CONDITIONS                                                                                                    |
|----------------------------------------------------------------------------------------------------|
| GOVERNING LAW                                                                                                    |
| The terms of this Direct Consolidation Loan Application and Promissory Note (Note) will be interpreted in accordance with the HEA (20 U.S.C. 1070 et seq.), ED's regulations, any amendments to the HEA and the regulations in accordance with the effective date of those amendments, and other applicable federal laws and regulations. Throughout this Note, we refer to these laws and regulations collectively as the "Act". |
| Under applicable state law, except as preempted by federal law, you may have certain borrower rights, remedies, and defenses in addition to those stated in this Note and in the Borrower's Rights and Responsibilities Statement.                                                                                                    |

## *William D. Ford Federal Direct Loan Program Direct Consolidation Loan Borrower's Rights and Responsibilities Statement*

This section has further information regarding the Terms and Conditions of the loan that you are agreeing to. It guarantees your rights and lays out the responsibilities for this new loan going forward.

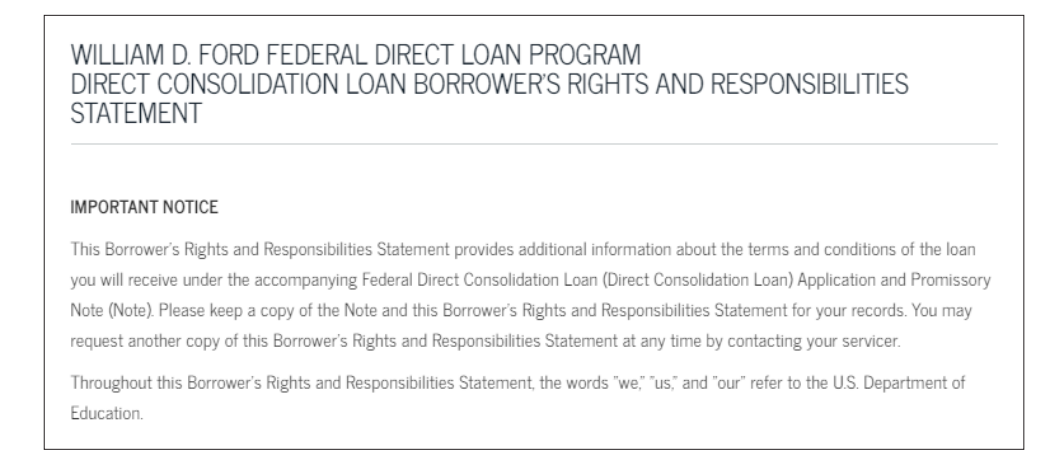

## Important Notices

The final section lays out the definition of terms used in the agreement along with other important notices needed to fully understand the consolidation. Additionally, if you selected one of the IDR plans, information is further explained to help you understand those plans.

Take your time to read through the full Terms and Conditions for the Consolidation application. Once you have read through the full text, check the I have read... box and click Continue.

\*\* Don't click Exit unless you want to start all over again! Clicking Exit will exit you out of the consolidation application entirely and you will have to start all over. \*\*

| DEFINITIONS                                                    |                                                                                                    |                                                              | ~                             |
|----------------------------------------------------------------|----------------------------------------------------------------------------------------------------|--------------------------------------------------------------|-------------------------------|
| INCOME-DRIVEN PLAN ELIGIB                                      | LITY REQUIREMENTS AND GENERAL                                                                        | INFORMATION                                                  | ~                             |
| IMPORTANT NOTICES                                              |                                                                                                    |                                                              | ~                             |
|                                                                |                                                                                                    |                                                              |                               |
|                                                                |                                                                                                    |                                                              |                               |
| I have read, understand, and<br>Certifications, and Authorizat | agree to the terms and conditions of the terms and conditions of the terms and the Borrower's Right: | his Note, including the Borr<br>s and Responsibilities State | ower Understandings,<br>ment. |

## **Step 4: Personal Information**

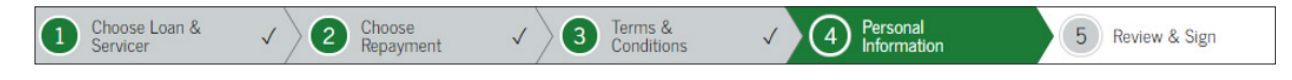

## **Personal Information**

This next section requires you to update your contact information so your new servicer can get in touch with you and your references, if necessary. Please note that the application does not accept PO Boxes as a permanent address. If you or your references need mail to be sent to a PO Box, please contact your post-consolidation servicer to make the updates.

Most of this information should be prefilled using the information from your FSA ID. Some fields, such as driver's license number, will need to be filled out manually. You'll also be asked for the best time for your servicer to reach you. If you aren't located in Eastern Standard Time (EST) make sure to convert the best time you're available to EST.

| Former Name(s):                             |   |                                              |   |
|---------------------------------------------|---|----------------------------------------------|---|
| Driver's License State:                     |   | Driver's License Number:                     |   |
| WISCONSIN                                   | ~ |                                              | 1 |
| Permanent Address <u>More Information</u>   |   | State:                                       |   |
| Permanent Address <u>More Information</u> . | * | State:                                       | ~ |
| Permanent Address <u>More Information</u>   | * | State:<br>WISCONSIN                          | ~ |
| Permanent Address <u>More Information</u>   | * | State:<br>WISCONSIN<br>Zip Code:             | ~ |
| Permanent Address <u>More Information</u>   | * | State:<br>WISCONSIN<br>Zip Code:<br>Country: | ~ |

| Contact Information                                           |                                                           |                                                   |
|---------------------------------------------------------------|-----------------------------------------------------------|---------------------------------------------------|
| Email Address: More Info<br>To update your Email Address, vi: | mation (*)<br>it the " <u>Contact Information</u> " page. |                                                   |
| Telephone Number:                                             |                                                           |                                                   |
| Mobile Phone Number:<br>To update your Mobile Phone Nur       | nber, visit the " <u>Contact Information</u> " pag        | ge.                                               |
| Best Time to Reach You                                        |                                                           |                                                   |
| From:                                                         | To:                                                       |                                                   |
| - Select - 🗸 🗸                                                | - Select - 🔹 🗸                                            | <ul> <li>* Eastern Standard Time (EST)</li> </ul> |

## **Employer's Information**

This section asks for your employer's contact information, which is required to complete the application. It asks for the name, address, and phone number for your employer. If you are not employed, check the I am not employed box.

| Employer's information More Information |   |               |   |
|-----------------------------------------|---|---------------|---|
| I am not employed                       |   |               |   |
| Employer's Name:                        |   | Work Number:  |   |
|                                         | * |               |   |
| Address (line 1):                       |   | State:        |   |
|                                         | * | WISCONSIN     | ~ |
| Address (line 2):                       |   | Zip Code:     |   |
|                                         |   |               |   |
| City:                                   |   | Country:      |   |
|                                         | * | UNITED STATES | ~ |

## References

The last part of this section is regarding references. References are people that you have known for at least three years and who are able to contact you if your new servicer is unable to reach you in the future. Click on **More Information** if you have any questions about who can be a reference.

The application requires two references. Most students have already provided references when taking out their student loans; if you wish to use a prior reference, you can select them from the drop-down menu. Just be sure to double-check that their contact information is still up to date!

| Reference 1                                                    |                      |
|----------------------------------------------------------------|----------------------|
| If you have previously completed information for the reference | - Select - 🗸 🗸       |
| Name More Information                                          |                      |
| First Name:                                                    | Middle Initial:      |
| *                                                              |                      |
| Last Name:                                                     |                      |
| *                                                              |                      |
| Permanent Address                                              | Contact Information  |
| Address (line 1):                                              | Telephone Number:    |
| *                                                              | *                    |
| Address (line 2):                                              | Email Address:       |
|                                                                |                      |
| *                                                              | Relationship to You: |
| State:                                                         |                      |
| - Select - 🗸 🗸 🖌                                               |                      |
| Zip Code:                                                      |                      |
| *                                                              |                      |
| Country:                                                       |                      |
| UNITED STATES ~ *                                              |                      |

When you are finished, click **Continue** to be taken to the final section.

## Step 5: Review & Sign

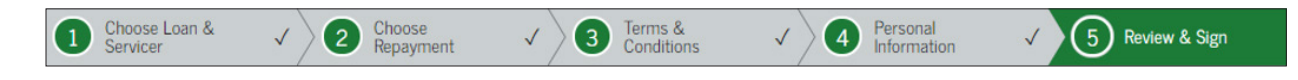

### **Sections**

There are five sections to be reviewed before completing the application. This review covers all of the application's questions and your answers. Take your time to review every section and go back in the application to fix any issues.

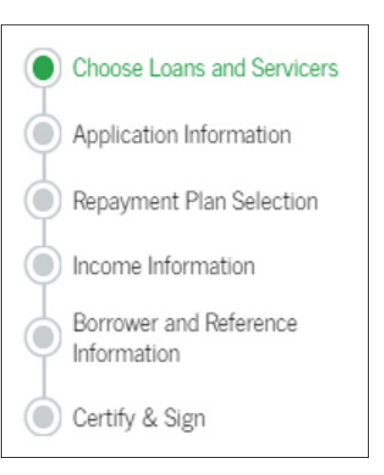

## Certify & Sign

Finally, certify that you have reviewed the information and ensured that it is accurate by clicking the I have reviewed... box at the bottom. Then type in your first and last names,

middle initial if you desire, and click Sign. Voila, your application has been submitted.

\*\* Don't click Exit unless you want to start all over again! Clicking Exit will exit you out of the consolidation application entirely and you will have to start all over. \*\*

| Certify & Sign                                                                                                    |                 |              |  |  |
|----------------------------------------------------------------------------------------------------|-----------------|--------------|--|--|
| <ul> <li>I have reviewed the information about me on the Federal Direct Consolidation Loan Application and Promissory Note and acknowledge that it is true and correct. I have read, understand, and agree to the terms and conditions of this Note, including the Borrower Understandings, Certifications, and Authorizations section and the Borrower's Rights and Responsibilities Statement.</li> <li>I UNDERSTAND THIS IS A LOAN THAT I MUST REPAY.</li> </ul> |                 |              |  |  |
| First Name:                                                                                                    | Middle Initial: | Last Name: * |  |  |
|                                                                                                    | Exit            | Sign         |  |  |

## **Step 6: Further Action**

If your income information was not pulled from the IRS website or if you indicated that you or your spouse's income has changed, you'll be prompted to submit an IDR application and income documentation to your new servicer. Print out the IDR application and submit it as soon as possible!

You may also be prompted to have your spouse sign the IDR application. In order to do that, you'll need to have your spouse sign-in to StudentAid.gov and sign the application themselves. Details are laid out in Step 2 of this guide.

If you indicated an intent to apply for the Public Service Loan Forgiveness program, you'll be prompted to print, complete, and return an Employment Certification Form to your new servicer. This will ensure you are properly qualified going forward.

Start watching for information from your new loan originator. They'll be sending you a Loan Summary Statement giving full details about your consolidated loan. If there are any issues, contact them immediately to address them. There is a 10-day waiting period built into the process to address issues that may arise. You may be able to speed up processing of the application by contacting the loan originator and asking them to waive the 10-day waiting period.

Congratulations! You have now completed the consolidation application. We hope you've found this guide helpful.